# CYSE 301: Cybersecurity Technique and Operations

# Assignment 3: Sword vs. Shield

Jason Rivers

01236524

In this assignment, you will act as an attacker to identify the vulnerabilities in the LAN network and a defender to apply proper countermeasures. You need to provide a screenshot for each task below.

# Task A: Sword - Network Scanning (20+ 20 = 40 points)

Power on the listed VMs and complete the following steps from the **External Kali** (you can use either nmap or zenmap to complete the assignment)

- External Kali
- pfSense
- Ubuntu
- Windows Server 2008

#### Make sure you didn't add/delete any firewall policy before continuing.

1. Use Nmap to profile the basic information about the **subnet** topology (including open ports information, operation systems, etc.) You need to get the **service** and **backend software** information associated with each opening port in each VM.

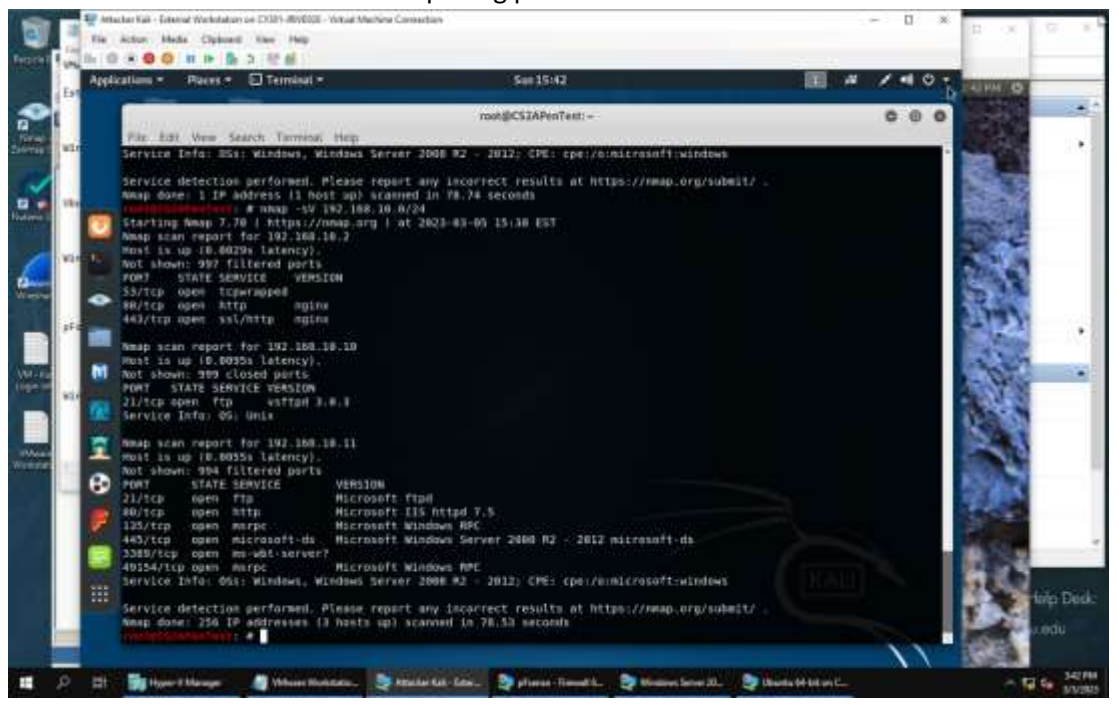

2. Run Wireshark in Ubuntu VM while External Kali is scanning the network. Discuss the traffic pattern you observed. What do you find? <u>Please write a 200-word essay to discuss your findings.</u>

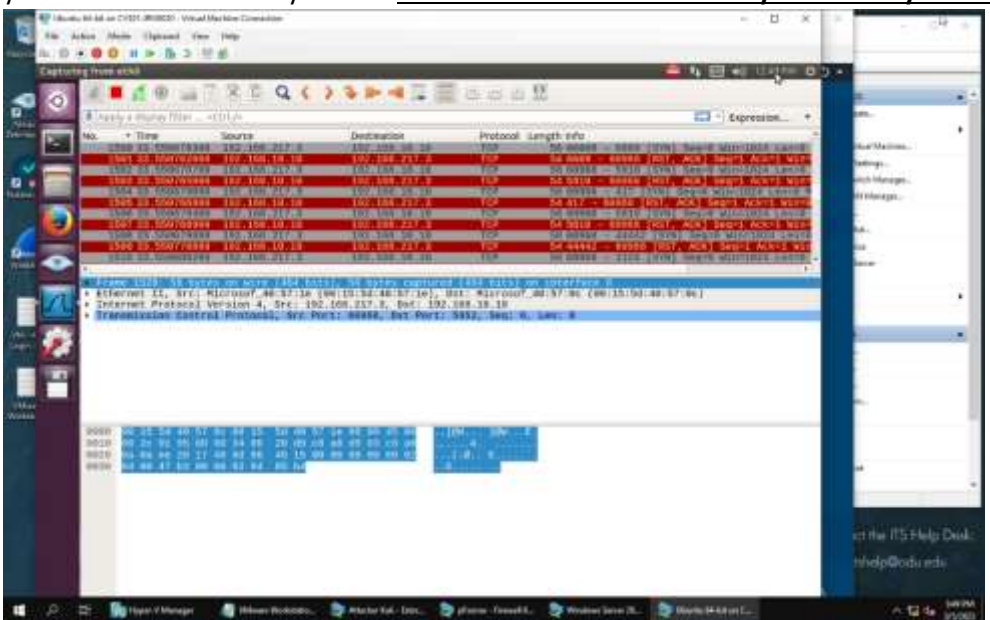

I attached a screenshot to help show what happened. When Nmap was commanded to scan the 192.168.10.0/24 subnet, it flooded the subnet with TCP traffic to see which ports would send an ACK response, and therefore show which were open and vulnerable. NMAP would send a TCP message to every port number it possibly could, and see if it got an ACK message back. If it didn't, it meant that either the port would not take the TCP message, or was secured against possible NMAP intrusion probing, or the firewall was stopping the traffic. If it did get an ACK message back, it meant that it could, in theory, be possible to access that port to gain access to a system, or a network if security measures weren't taken to prevent the open port's usage. From watching the traffic go by, it seems to work its way up from the smaller number ports to the larger number ports on a subnet's lift of devices. Another interesting thing I found was that the messages were color coded as well. I scanned twice, and the first time, red and grey seemed to be the most prominent number, but the second time I did, it was sort of lavender color. This might be a security feature to highlight possible suspicious activity in a network's traffic so cybersecurity engineers working within the network can filter through traffic more easily.

# Task B: Shield – Protect your network with firewall (10 + 10+ 20 + 20 = 60 points)

In order to receive full credits, you need to fill the table (add more rows if needed), implement the firewall rule(s), show me the screenshot of your firewall table, and verify the results.

1. Configure the pfSense firewall rule to block the ICMP traffic from External Kali to Ubuntu VM.

| Rule #      | Interface                               | Actio                                      | on S          | Source IP                       | D               | estination       | IP Protocol<br>(port # if appliable)      |           | able)   |                             |                  |
|-------------|-----------------------------------------|--------------------------------------------|---------------|---------------------------------|-----------------|------------------|-------------------------------------------|-----------|---------|-----------------------------|------------------|
| 2           | 2 WAN Block 192.168.217.3 192.168.10.10 |                                            |               | .0 IP                           | IPv4   ICMP:any |                  |                                           |           |         |                             |                  |
| The Add     | en Media Cipboart W                     | d Machine Convectio<br>ne Halp<br>11 pt    | ei :          |                                 |                 |                  |                                           | -         | u x     |                             | 9 K              |
| f pfSense.0 | YSE.com - Firewell, Hu                  | es: LAN - Mozili                           | a Firefox     |                                 |                 |                  | 94                                        | EE ≪0 □   | innin 🔊 |                             | _                |
| 2 Q         | arseiserunse.com                        |                                            | uder at state |                                 |                 | a farma          | A 0                                       |           | -       | esta :                      |                  |
|             | Firewall /                              | Rules / LA                                 | N             |                                 |                 | Te l'al anno     | =                                         |           |         | T Vetaal Machine            |                  |
|             | The changes t<br>Monitor the 14         | ove been applied a<br>lier reload progress | urcentuly the | Arewall rules are now           | reloading in    | the background   |                                           | ×         | 1       | sk                          |                  |
|             | Floating WA                             | 1.00                                       |               |                                 |                 |                  |                                           |           |         | ve Serves<br>h              |                  |
|             | Rules (Dra                              | g to Change Or                             | rder)         |                                 |                 |                  |                                           |           | l,      |                             |                  |
| Logn.rd     | State                                   | e Protocol S                               | lource I      | Port Destination                | Port Gate       | way Queue Schedu | le Description                            | Actions   |         | 48.<br>ML                   | 100              |
|             | ✓ 2/1<br>Mil                            | 55                                         | 11 - A        | <ul> <li>LAN Address</li> </ul> | 443 *<br>80     | ~                | Anti-Lockout Rule                         | ¢         |         | -                           |                  |
| Workstan    | <b>o ×</b>                              | E EPv4<br>ICMP                             | 192,168,217.5 | + 192.16E.10.10                 | 1 I.            | Rone :           | Block/CMP from Kall<br>Attacker to Uburna | 90<br>710 | [       | ja.<br>Join.                |                  |
|             | 0 💉 4173<br>Mill                        | IIS (Py4 *                                 | LAN ret       | • •                             | • •             | none             | Default allow LAN to any rule             | 5/0       |         |                             |                  |
|             | □ 🖌 IIM                                 | IPv6 *                                     | LAN net       |                                 | 2.2             | none             | Detault allow LAN IPv6 to<br>any rule     | 510       |         | -                           |                  |
|             | 0                                       |                                            |               |                                 |                 | 1 400 1          | AND DOOR 2 TANK                           | +         |         | ct the ITS He<br>tshelp@odu | elp Desk:<br>edu |
| # 2 H       | By Hone & Manager                       | 🗐 Yhdoner Worksta                          | rin- 🔯 Alba   | her Kali - Kater 🤤              | pforese - Fam   | val û. 📚 Neders  | Servera 20                                | нк        |         | ^ Q                         | 4 #197M          |

## **Proof:**

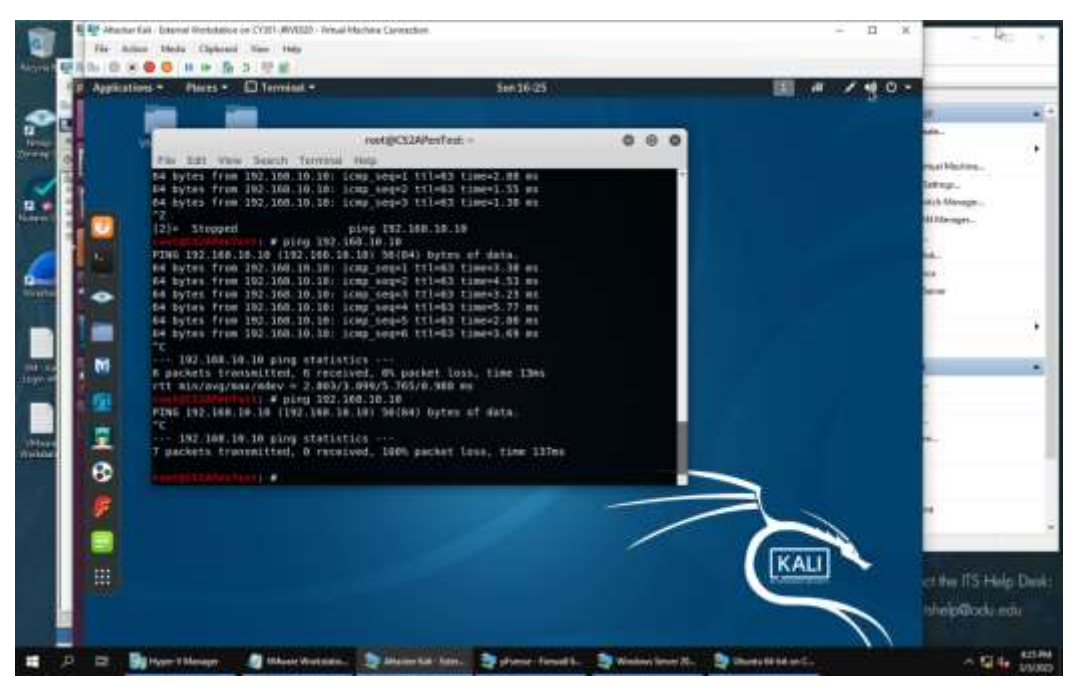

2. Clear the previous firewall policies and configure the pfSense firewall to block all ICMP traffic from External Kali to the LAN side.

| Rule # | Interface | Interface Action Source IP |               | Destination IP | Protocol<br>(port # if appliable) |  |
|--------|-----------|----------------------------|---------------|----------------|-----------------------------------|--|
| 2      | WAN       | Block                      | 192.168.217.3 | LAN Network    | IPv4   ICMP:any                   |  |

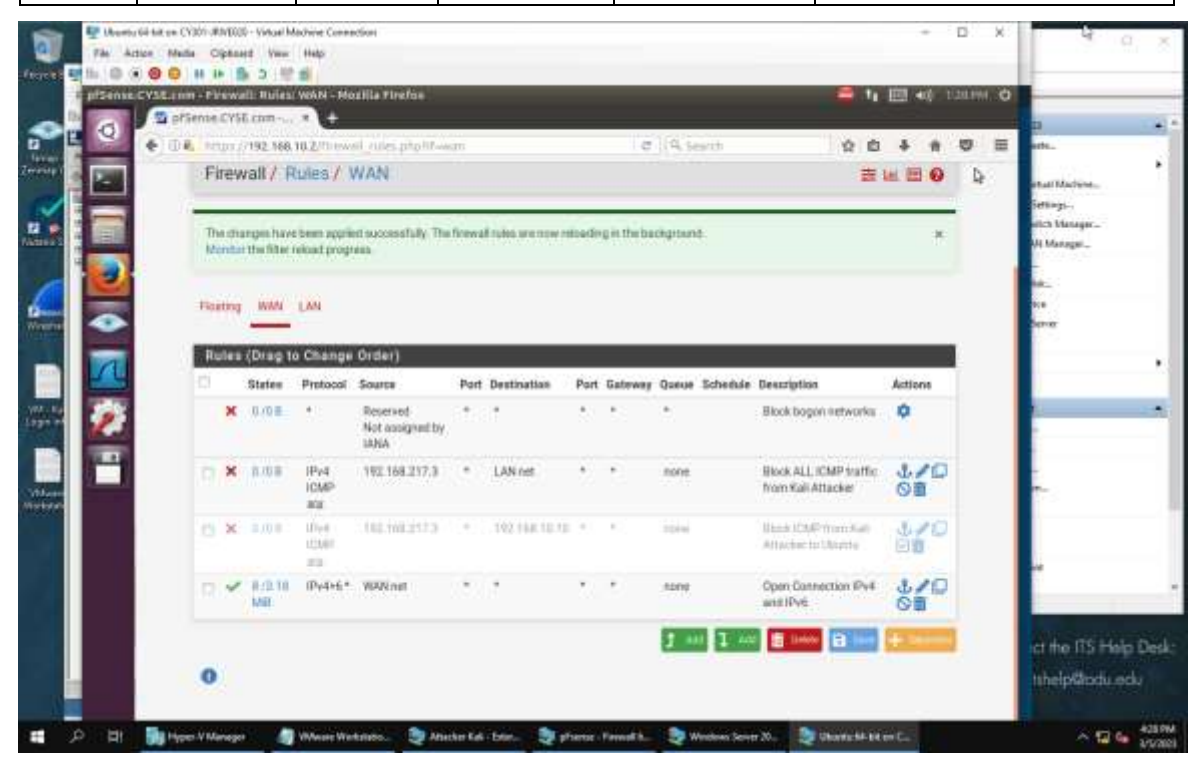

#### **PROOF:**

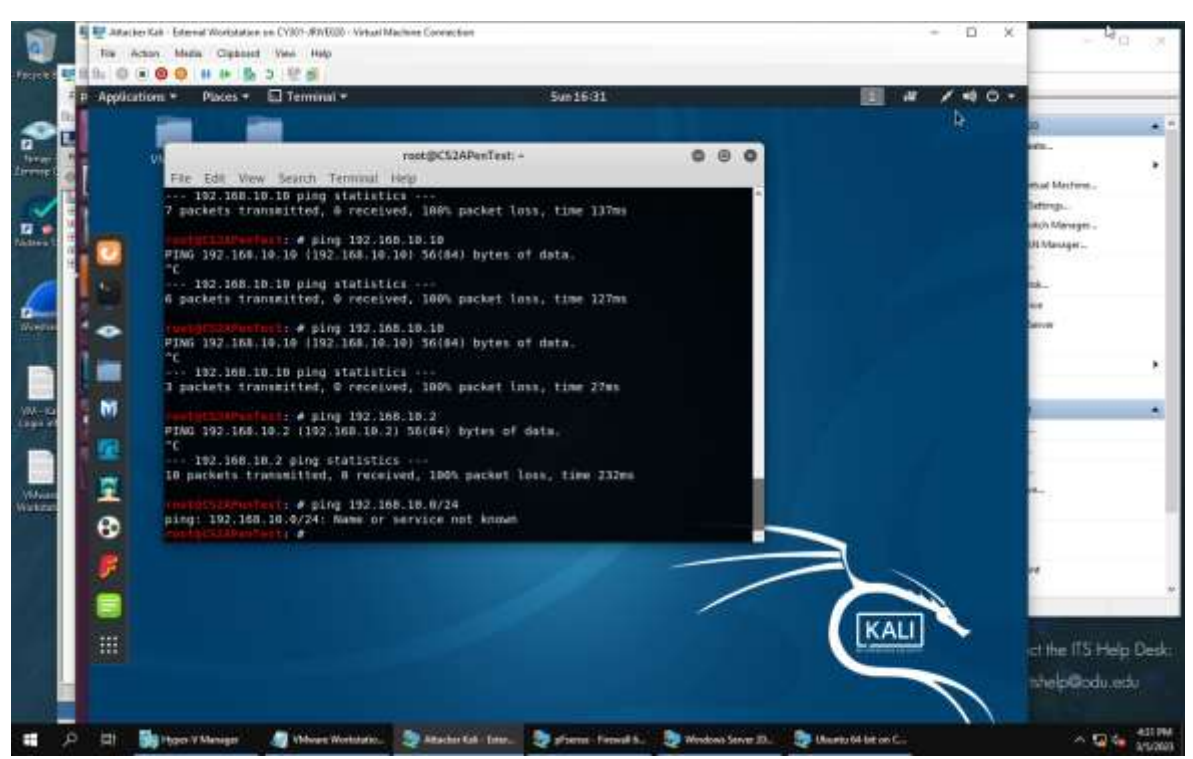

(Please ignore the last one, I was just testing something!)

3. Clear the previous firewall policies and configure the pfSense firewall to block ALL traffic from External Kali to the LAN side, except for the FTP protocol towards Windows Server 2008.

| Rule # | Interface | Action | Source IP     | Destination IP | Protocol<br>(port # if appliable) |
|--------|-----------|--------|---------------|----------------|-----------------------------------|
| 2      | WAN       | Pass   | 192.168.217.3 | 192.168.10.11  | IPv4   TCP:Port 21 (TFTP)         |
| 3      | WAN       | Block  | 192.168.217.3 | LAN Network    | IPv4   ALL TRAFFIC                |

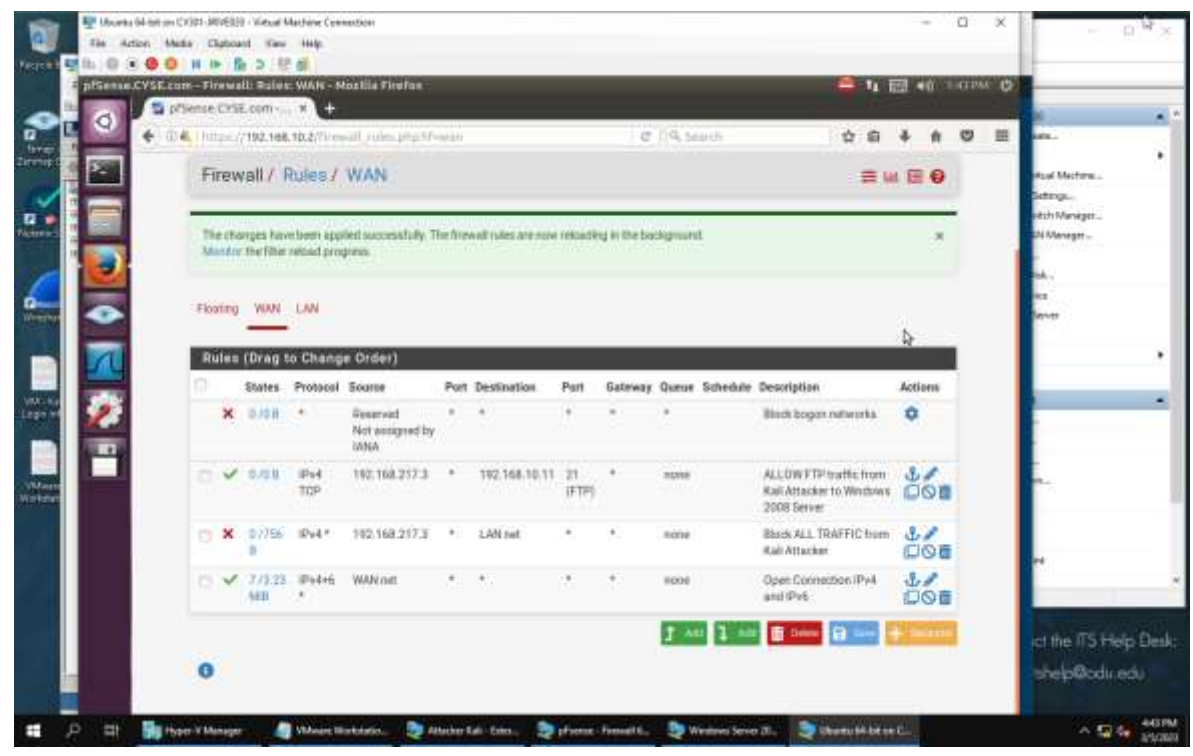

#### **Proof:**

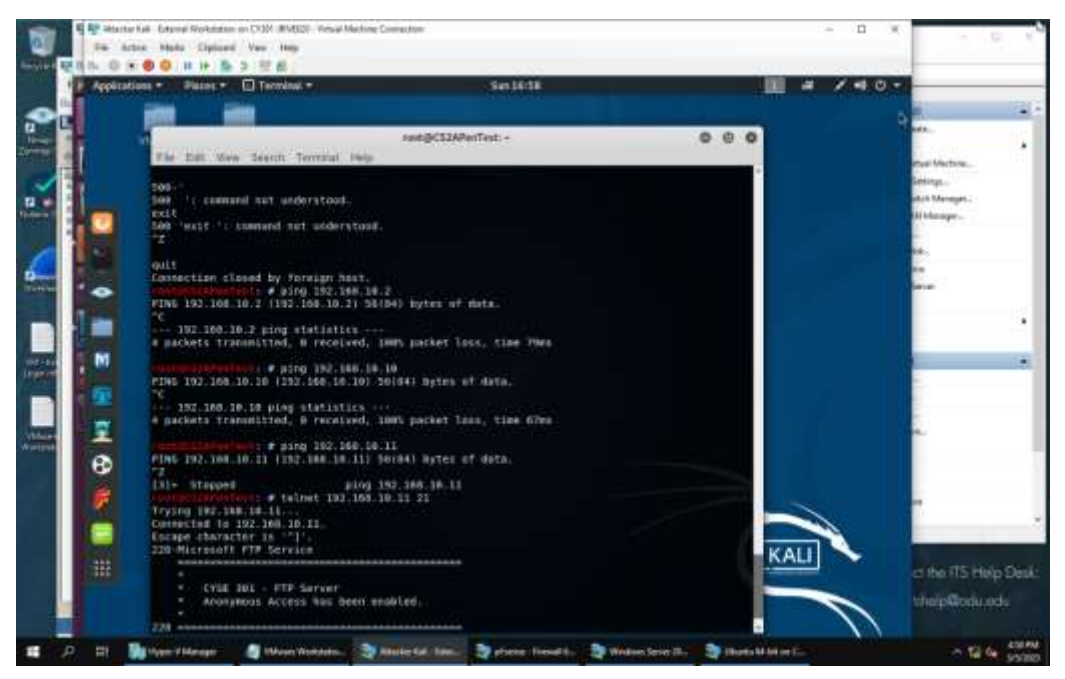

You can see that ICMP traffic is blocked overall, but we can use Telnet to see that port 21 is open for business!

4. Keep the firewall policies you created in Task B.3 and repeat Task A.1. What's the difference?

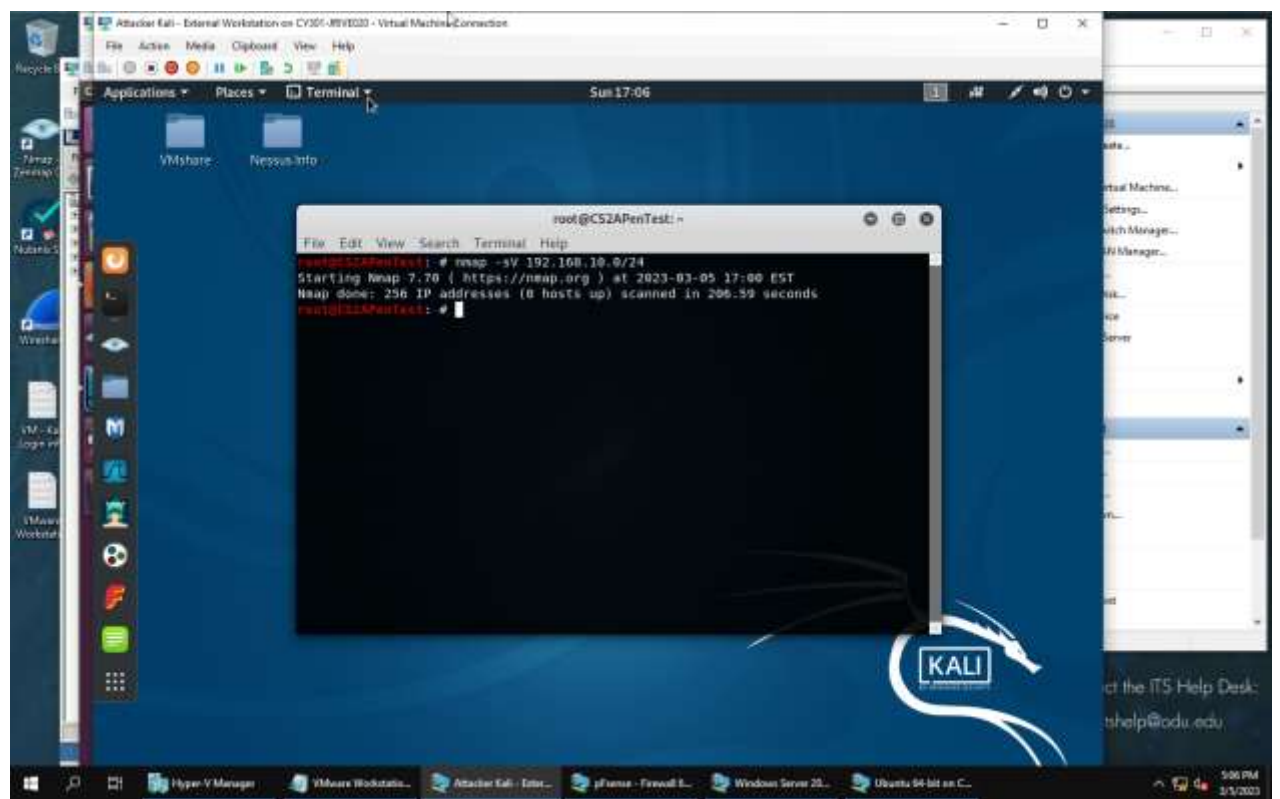

All traffic is blocked. I don't think that NMAP scans port 21, but as you could see before, port 21 can be accessed.

Extra credit (15 points): Use NESSUS to enumerate the security vulnerabilities of Microsoft Windows Server 2008 VM in the CCIA network.